## HOW TO SEARCH AN INDIVIDUAL ELIGIBILITY

Steps that will be used in this How-To process.

- 1. Search an Individual Eligibility
  - All Case Management Providers

## SEARCH AN INDIVIDUAL ELIGIBILITY

| 1) | Log in to Therap                         | https://secure.therapservices.net/auth/login                                                                                                    |
|----|------------------------------------------|----------------------------------------------------------------------------------------------------|
| 2) | Select the Switch Profile link under the |                                                                                                    |
|    | Choose Program option of the Dashboard   | Thoran'                                                                                                    |
|    |                                          | Dashboard   Quick Links Logout                                                                                                    |
|    |                                          | Program: No Program Selected Choose Program                                                                                                    |
|    |                                          | Profile: Initial Switch Profile Module: Search                                                                                                    |
|    |                                          |                                                                                                    |
| 21 | In the Switch Profile name alighter the  |                                                                                                    |
| 3) | External Radio button then click Switch  |                                                                                                    |
|    | External nadio batton then click Switch  | Switch Profile                                                                                                    |
|    |                                          |                                                                                                    |
|    |                                          | A Profile will function according to the privileges assigned to you under that Profile. You may view the Roles and Caseload<br>Details assigned to a Profile by clicking on the Profile name. You may logout from different Profiles but you will be taken to<br>your Default Profile every time you login to the system. |
|    |                                          | Select the Profile to switch to                                                                                                    |
|    |                                          | External                                                                                                    |
|    |                                          |                                                                                                    |
|    |                                          |                                                                                                    |
|    |                                          | Kenter Switch                                                                                                    |
|    |                                          |                                                                                                    |
|    |                                          |                                                                                                    |
|    |                                          |                                                                                                    |
|    |                                          |                                                                                                    |
|    | 3.1 If you are unsure which              | Switch Profile                                                                                                    |
|    | profile is the correct one,              |                                                                                                    |
|    | click on the <i>Profile Name</i>         | A Profile will function according to the privileges assigned to you under that Profile. You may view the Roles and Caseload<br>Details assigned to a Profile by clicking on the Profile name. You may logout from different Profiles but you will be taken to<br>your Default Profile every time you login to the system. |
|    |                                          | Select the Profile to switch to                                                                                                    |
|    |                                          | Evternal                                                                                                    |
|    |                                          |                                                                                                    |
|    |                                          |                                                                                                    |
|    |                                          |                                                                                                    |
|    |                                          |                                                                                                    |
|    |                                          | 💡 Help & Support 🔗 Feedback 🙀 Website 🖉 Live Help                                                                                                    |
|    |                                          | , , ,                                                                                                    |
|    |                                          |                                                                                                    |
|    |                                          |                                                                                                    |
|    |                                          |                                                                                                    |
|    |                                          |                                                                                                    |
|    |                                          |                                                                                                    |

SEARCH AN INDIVIDUAL ELIGIBILITY

| 3.2 Verify the Super Role<br>Name is <i>Case Management-Shareable.</i> If Super Role<br>Name is different choose<br>another profile name. | Profile Details           Profile Name         : External           Super Role Name         : Case Management - Shareable                                   |  |  |  |  |  |
|----------------------------------------------------------------------------------------------------|----------------------------------------------------------------------------------------------------|--|--|--|--|--|
| <b>Note:</b> You may view the Roles and Caseloo                                                                                           | d Details assigned to a Profile by clicking on the Profile Name. The Case                                                                                   |  |  |  |  |  |
| Management profile allows you to search for j                                                                                             | forms related to Linked individuals who are in the Linked Providers accounts                                                                                |  |  |  |  |  |
| 4) From your dashboard, click on the Go To                                                                                                |                                                                                                    |  |  |  |  |  |
| <i>Oversight</i> link under the Switch Provider option                                                                                    | Provider: Switch Provider<br>Go To Oversight                                                                                                    |  |  |  |  |  |
|                                                                                                    | Program:         No Program Selected         Choose Program           Profile:         External         Switch Profile                                      |  |  |  |  |  |
|                                                                                                    | Module: Search                                                                                                    |  |  |  |  |  |
|                                                                                                    |                                                                                                    |  |  |  |  |  |
| Note: At this point wa                                                                                                    | u will be directed to the Oversight provider account                                                                                                    |  |  |  |  |  |
| 5) From the Oversight dashboard click on                                                                                                  |                                                                                                    |  |  |  |  |  |
| Search under the Eligibility section                                                                                                    | Provider: Department of Disabilities and Special Switch Provider My Issues                                                                                  |  |  |  |  |  |
| Search ander the Englowery Section                                                                                                    | Profile: External My Account                                                                                                    |  |  |  |  |  |
|                                                                                                    | Eligibility Personal Details<br>Super Admin List<br>Chance Password                                                                                         |  |  |  |  |  |
|                                                                                                    | Search Agency Reports                                                                                                    |  |  |  |  |  |
|                                                                                                    | Test FirstPage                                                                                                    |  |  |  |  |  |
|                                                                                                    |                                                                                                    |  |  |  |  |  |
|                                                                                                    | P Help & Support                                                                                                    |  |  |  |  |  |
|                                                                                                    |                                                                                                    |  |  |  |  |  |
| 6) In the Search Eligibility page, enter an                                                                                               |                                                                                                    |  |  |  |  |  |
| individual name in the <i>Individual Box</i> then click <i>Search</i>                                                                     | Search Eligibility                                                                                                    |  |  |  |  |  |
|                                                                                                    | Form ID Individual                                                                                                    |  |  |  |  |  |
|                                                                                                    | Approve Date To                                                                                                    |  |  |  |  |  |
|                                                                                                    | From To To                                                                                                    |  |  |  |  |  |
|                                                                                                    | Eligibility Request Date                                                                                                    |  |  |  |  |  |
|                                                                                                    | Outcome Undetermined                                                                                                    |  |  |  |  |  |
|                                                                                                    | Eligibility Category       Autism Spectrum Disorder         High Risk Infant/At Risk Child       Intellectual Disability         Related Disability       ▼ |  |  |  |  |  |
|                                                                                                    | Eligibility Processing Status - Please Select - V                                                                                                    |  |  |  |  |  |
|                                                                                                    | Eligibility Referred By     - Please Select -                                                                                                    |  |  |  |  |  |
|                                                                                                    | Status Pending Provider Response Pending Review                                                                                                    |  |  |  |  |  |
|                                                                                                    | Region                                                                                                    |  |  |  |  |  |
|                                                                                                    |                                                                                                    |  |  |  |  |  |
|                                                                                                    | Search                                                                                                    |  |  |  |  |  |

**Note:** When entering an individual name you can narrow your results by inputting the first three letters of their last name and/or first name. This will limit the results to individuals whose last name and/or first name begins with the letters you choose. Do not add a comma between the last and first name. For example, John Doe and Doe John will retrieve the same listing. Doe, John will vield no result. This field is not case-sensitive.

|    | listing. Doe, John W                                                                                                    | iii yie | eld no result.                                                                                                    | . This field is                         | s not case-sensitive.                                                                                                    |                                                     |                          |
|----|----------------------------------------------------------------------------------------------------|---------|----------------------------------------------------------------------------------------------------|-----------------------------------------|----------------------------------------------------------------------------------------------------|-----------------------------------------------------|--------------------------|
| 7) | From the Search Results page, click on                                                                                        |         |                                                                                                    |                                         |                                                                                                    |                                                     |                          |
|    | any section of the results to view                                                                                            |         |                                                                                                    |                                         |                                                                                                    |                                                     |                          |
|    | Eligibility Data                                                                                                    |         |                                                                                                    |                                         |                                                                                                    |                                                     |                          |
|    |                                                                                                    |         |                                                                                                    |                                         |                                                                                                    |                                                     |                          |
|    | 7.1 When there are multiple                                                                                                   |         |                                                                                                    |                                         | Search Eligibility                                                                                                    |                                                     |                          |
|    | eligibility determinations for                                                                                                |         |                                                                                                    |                                         | Individual<br>Effective Date To                                                                                                    |                                                     |                          |
|    | one individual, the image to                                                                                                  |         |                                                                                                    |                                         | Outcome Eligible Eligibility Processing Status Eligibility Defended Bu                                                                        |                                                     |                          |
|    | the right will display.                                                                                                    |         |                                                                                                    |                                         | Requested Eligibility Category<br>Status Approved                                                                                             |                                                     |                          |
|    | 0 1 7                                                                                                    |         |                                                                                                    |                                         | Create Date 03/15/2017<br>Region 3                                                                                                    |                                                     |                          |
|    |                                                                                                    |         |                                                                                                    | Form ID                                 | Approve Date      Eligibility Request Date      F                                                                                             | ligibility Category                                 |                          |
|    |                                                                                                    |         |                                                                                                    |                                         | 08/01/1996 08/01/1996<br>11/09/1988 11/09/1988                                                                                                | Autism Spectrum Disorder<br>Intellectual Disability |                          |
|    |                                                                                                    |         |                                                                                                    |                                         | Export To Excel<br>New Search                                                                                                    |                                                     |                          |
|    |                                                                                                    |         |                                                                                                    |                                         |                                                                                                    |                                                     |                          |
|    |                                                                                                    |         |                                                                                                    |                                         |                                                                                                    |                                                     |                          |
|    |                                                                                                    |         |                                                                                                    |                                         |                                                                                                    |                                                     |                          |
|    |                                                                                                    |         |                                                                                                    |                                         |                                                                                                    |                                                     |                          |
|    |                                                                                                    |         |                                                                                                    |                                         |                                                                                                    |                                                     |                          |
|    | 7.2 When there is a single                                                                                                    |         |                                                                                                    |                                         |                                                                                                    |                                                     |                          |
|    | eligibility determination for an                                                                                              |         |                                                                                                    |                                         | Search Eligibility                                                                                                    |                                                     |                          |
|    | individual, the image to the                                                                                                  | Form ID | e Individual e Approve                                                                                                    | Effective Date Eligibility Reque        | One item found.<br>est _ Outcome 	 Eligibility _ Eligibility Processing _                                                                     | Eligibility Referred Requested Eligibility          | Status & Create Region & |
|    | right will display.                                                                                                    |         | 03/31/2                                                                                                    | 014 02/05/2017 03/31/2014               | Eligible Intelectual<br>Disability                                                                                                    | By Category                                         | Approved 03/27/2017 6    |
|    |                                                                                                    |         |                                                                                                    |                                         | Export To Excel<br>New Search                                                                                                    |                                                     |                          |
|    |                                                                                                    |         |                                                                                                    |                                         |                                                                                                    |                                                     |                          |
|    |                                                                                                    |         |                                                                                                    |                                         |                                                                                                    |                                                     |                          |
|    |                                                                                                    |         |                                                                                                    |                                         |                                                                                                    |                                                     |                          |
| 8) | After clicking on any column in the Result                                                                                    |         |                                                                                                    |                                         |                                                                                                    |                                                     |                          |
| 8) | After clicking on any column in the Result<br>List section from the search results page,                                      |         | Fligibility approv                                                                                                    | ad <b>D</b>                             |                                                                                                    |                                                     |                          |
| 8) | After clicking on any column in the Result<br>List section from the search results page,<br>the Eligibility Form will open up |         | Eligibility Approv                                                                                                    | ed 🚯                                    |                                                                                                    |                                                     |                          |
| 8) | After clicking on any column in the Result<br>List section from the search results page,<br>the Eligibility Form will open up |         | Eligibility Approv                                                                                                    | ed <b>O</b>                             |                                                                                                    |                                                     |                          |
| 8) | After clicking on any column in the Result<br>List section from the search results page,<br>the Eligibility Form will open up |         | Eligibility Approv                                                                                                    | ed 🕑                                    | Oversight ID                                                                                                    | ,                                                   |                          |
| 8) | After clicking on any column in the Result<br>List section from the search results page,<br>the Eligibility Form will open up |         | Eligibility Approv<br>Demographic<br>Individual Name<br>DOB                                                                                                    | ed <b>3</b><br>02/05/2011               | Oversight ID<br>Age                                                                                                    |                                                     |                          |
| 8) | After clicking on any column in the Result<br>List section from the search results page,<br>the Eligibility Form will open up |         | Eligibility Approv<br>Demographic<br>Individual Name<br>DOB<br>SSN                                                                                                    | ed <b>0</b><br>02/05/2011               | Oversight ID<br>Age<br>Medicaid No                                                                                                    |                                                     |                          |
| 8) | After clicking on any column in the Result<br>List section from the search results page,<br>the Eligibility Form will open up |         | Eligibility Approv<br>Demographic<br>Individual Name<br>DOB<br>SSN                                                                                                    | ed ❶<br>02/05/2011                      | Oversight ID<br>Age<br>Medicaid No                                                                                                    |                                                     |                          |
| 8) | After clicking on any column in the Result<br>List section from the search results page,<br>the Eligibility Form will open up |         | Eligibility Approv<br>Demographic<br>Individual Name<br>DOB<br>SSN<br>Eligibility Request                                                                                                    | ed <b>0</b>                             | Oversight ID<br>Age<br>Medicaid No                                                                                                    |                                                     |                          |
| 8) | After clicking on any column in the Result<br>List section from the search results page,<br>the Eligibility Form will open up |         | Eligibility Approv<br>Demographic<br>Individual Name<br>DOB<br>SSN<br>Eligibility Request<br>Eligibility Request                                                                                                    | ed <b>0</b><br>02/05/2011<br>03/31/2014 | Oversight ID<br>Age<br>Medicaid No<br>Requested                                                                                               |                                                     |                          |
| 8) | After clicking on any column in the Result<br>List section from the search results page,<br>the Eligibility Form will open up |         | Eligibility Approv<br>Demographic<br>Individual Name<br>DOB<br>SSN<br>Eligibility Request<br>Date                                                                                                    | ed  02/05/2011 03/31/2014               | Oversight ID<br>Age<br>Medicaid No<br>Requested<br>Eligibility<br>Category                                                                    |                                                     |                          |
| 8) | After clicking on any column in the Result<br>List section from the search results page,<br>the Eligibility Form will open up |         | Eligibility Approv<br>Demographic<br>Individual Name<br>DOB<br>SSN<br>Eligibility Request<br>Eligibility Request<br>Date<br>Region                                                                                                    | ed                                      | Oversight ID<br>Age<br>Medicaid No<br>Requested<br>Eligibility<br>Category                                                                    |                                                     |                          |
| 8) | After clicking on any column in the Result<br>List section from the search results page,<br>the Eligibility Form will open up |         | Eligibility Approv<br>Demographic<br>Individual Name<br>DOB<br>SSN<br>Eligibility Request<br>Eligibility Request<br>Date<br>Region                                                                                                    | ed                                      | Oversight ID<br>Age<br>Medicaid No<br>Requested<br>Eligibility<br>Category                                                                    |                                                     |                          |
| 8) | After clicking on any column in the Result<br>List section from the search results page,<br>the Eligibility Form will open up |         | Eligibility Approv<br>Demographic<br>Individual Name<br>DOB<br>SSN<br>Eligibility Request<br>Date<br>Region<br>Eligibility Decision                                                                                                    | ed  02/05/2011 03/31/2014 6             | Oversight ID<br>Age<br>Medicaid No<br>Requested<br>Eligibility<br>Category                                                                    |                                                     |                          |
| 8) | After clicking on any column in the Result<br>List section from the search results page,<br>the Eligibility Form will open up |         | Eligibility Approv<br>Demographic<br>Individual Name<br>DOB<br>SSN<br>Eligibility Request<br>Eligibility Request<br>Region<br>Eligibility Decision                                                                                                    | ed                                      | Oversight ID<br>Age<br>Medicaid No<br>Requested<br>Eligibility<br>Category                                                                    |                                                     |                          |
| 8) | After clicking on any column in the Result<br>List section from the search results page,<br>the Eligibility Form will open up |         | Eligibility Approv<br>Demographic<br>Individual Name<br>DOB<br>SSN<br>Eligibility Request<br>Date<br>Region<br>Eligibility Decision<br>Eligibility Decision                                                                                                    | ed                                      | Oversight ID<br>Age<br>Medicaid No<br>Requested<br>Eligibility<br>Category                                                                    |                                                     |                          |
| 8) | After clicking on any column in the Result<br>List section from the search results page,<br>the Eligibility Form will open up |         | Eligibility Approv<br>Demographic<br>Individual Name<br>DOB<br>SSN<br>Eligibility Request<br>Date<br>Region<br>Eligibility Decision<br>Eligibility<br>Category<br>Effective Date<br>From                                                                                              | ed                                      | Oversight ID<br>Age<br>Medicaid No<br>Requested<br>Eligibility<br>Category                                                                    |                                                     |                          |
| 8) | After clicking on any column in the Result<br>List section from the search results page,<br>the Eligibility Form will open up |         | Eligibility Approv<br>Demographic<br>Individual Name<br>DOB<br>SSN<br>Eligibility Request<br>Eligibility Request<br>Region<br>Eligibility Decision<br>Eligibility Category<br>Effective Date<br>From<br>Outcome                                                                       | ed                                      | Oversight ID<br>Age<br>Medicaid No<br>Requested<br>Eligibility<br>Category<br>Effective Date To<br>Processing Status                          | 02/05/2017                                          |                          |
| 8) | After clicking on any column in the Result<br>List section from the search results page,<br>the Eligibility Form will open up |         | Eligibility Approv<br>Demographic<br>Individual Name<br>DOB<br>SSN<br>Eligibility Request<br>Date<br>Region<br>Eligibility Decision<br>Eligibility Category<br>Effective Date<br>From<br>Outcome<br>Eligibility Referred                                                              |                                         | Oversight ID<br>Age<br>Medicaid No<br>Eligibility<br>Category<br>Effective Date To<br>Processing Status<br>External System                    | 02/05/2017                                          |                          |
| 8) | After clicking on any column in the Result<br>List section from the search results page,<br>the Eligibility Form will open up |         | Eligibility Approv<br>Demographic<br>Individual Name<br>DOB<br>SSN<br>Eligibility Request<br>Date<br>Region<br>Eligibility Decision<br>Eligibility Category<br>Effective Date<br>From<br>Outcome<br>Eligibility Refered<br>By                                                         | ed                                      | Oversight ID<br>Age<br>Medicaid No<br>Requested<br>Eligibility<br>Category<br>Effective Date To<br>Processing Status<br>External System<br>ID | 02/05/2017                                          |                          |
| 8) | After clicking on any column in the Result<br>List section from the search results page,<br>the Eligibility Form will open up |         | Eligibility Approv<br>Demographic<br>Individual Name<br>DOB<br>SSN<br>Eligibility Request<br>Bigibility Request<br>Region<br>Eligibility Decision<br>Eligibility Decision<br>Eligibility Category<br>Effective Date<br>From<br>Outcome<br>Eligibility Referred<br>By<br>Justification | ed                                      | Oversight ID<br>Age<br>Medicaid No<br>Requested<br>Eligibility<br>Category<br>Effective Date To<br>Processing Status<br>External System<br>ID | 02/05/2017                                          |                          |